# **Guia de Acesso ao Teknovus** E CONFIGURAÇÃO GIGA E SLA

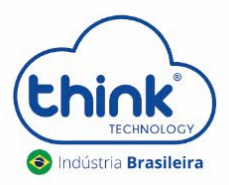

REV:00

## 1. Acessando o software Teknovus

**1.1.** Configurar o IP 192.168.1.100 no PC que está conectada a OLT. Por padrão, vai configurada de fábrica com o IP para gerência.

| eral                                                                                                |                                                                                 |
|----------------------------------------------------------------------------------------------------|---------------------------------------------------------------------------------|
| As configurações IP podem ser a<br>oferecer suporte a esse recurso.                                 | tribuídas automaticamente se a rede<br>. Caso contrário, você precisa solicitar |
| ao administrador de rede as conf                                                                    | figurações IP adequadas.                                                        |
| Obter um endereço IP auto                                                                           | maticamente                                                                     |
|                                                                                                    |                                                                                 |
| O Usar o seguinte endereço I                                                                        | P:                                                                              |
| <ul> <li>Usar o seguinte endereço I<br/>Endereço IP:</li> </ul>                                     | P: 192 . 168 . 1 . 100                                                          |
| <ul> <li>Usar o seguinte endereço II</li> <li>Endereço IP:</li> <li>Máscara de sub-rede:</li> </ul> | P:<br>192.168.1.100<br>255.255.255.0                                            |

**1.2.** Conectar o cabo de rede na porta de gerência da OLT e no PC.

|                                                                                                    |              | Console   |  |
|----------------------------------------------------------------------------------------------------|--------------|-----------|--|
|                                                                                                    |              | RESET     |  |
|                                                                                                    |              |           |  |
| 10/100                                                                                                    | 0/1000Base-T | 0 100     |  |
|                                                                                                    |              |           |  |
| š 🕯 🛲 🖓                                                                                                    |              | SEL 10/10 |  |
|                                                                                                    |              |           |  |
| and the second second second second second second second second second second second second second second second |              |           |  |
| Marillin and Marine                                                                                              |              |           |  |

**3.3.** Abrir o prompt comands do seu PC e pingar o IP 192.168.1.101.

| C:\Windows\system32\cmd.exe - ping 192.168.1.101 -t                                                            |    |
|----------------------------------------------------------------------------------------------------|----|
| Microsoft Windows Eversão 6.1.7601]<br>Copyright (c) 2009 Microsoft Corporation. Todos os direitos reservado   | s. |
| C:\Users\SUP-02>ping 192.168.1.101 -t                                                                          |    |
| Disparando 192.168.1.101 com 32 bytes de dados:                                                                |    |
| Resposta de 192.168.1.101: bytes=32 tempo=1ms TTL=128                                                          |    |
| Resposta de 192.168.1.101: bytes=32 tempo<1ms IIL=128                                                          |    |
| Resposta de 192.168.1.101: bytes=32 tempo(1ms 111-128<br>Resposta de 192.168.1.101: bytes=32 tempo(1ms TTL=128 |    |
|                                                                                                    |    |
|                                                                                                    |    |
|                                                                                                    |    |
|                                                                                                    |    |

3.4. Acesse nosso site https://tkth.com.br/suporte, em downloads e baixe o arquivo Teknovus 230.

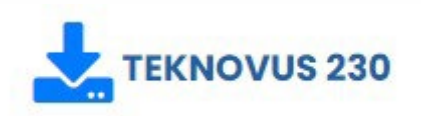

3.5. Extraia o arquivo compactado PCHostGUI230.rar.

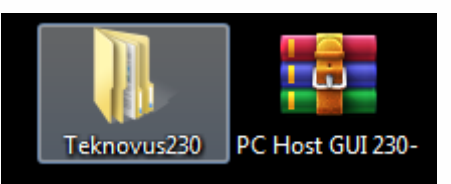

3.6. Com o botão direito do mouse, execute como administrador o arquivo PcHostGui.

| 💧 data    |    |                                         |   |
|-----------|----|-----------------------------------------|---|
| T PcHostG | ui |                                         | _ |
| readme    |    | Abrir                                   |   |
| -         | •  | Executar como administrador             |   |
|           |    | Solucionar problemas de compatibilidade |   |

**3.7.** Com o Teknovus Aberto vá na aba **Connection -> Add OLT Connection**, inserir o Host IP (Máquina que irá gerenciar a OLT) e o IP da OLT.

| Teknov                | us EPON Sy | /stem C23   | 30 23/0 | 7/2021 0 | 7:48:45       |         |      |  |
|-----------------------|------------|-------------|---------|----------|---------------|---------|------|--|
| File <mark>1</mark> C | onnection  | Utilities   | Tools   | Debug    | Window        | Plugins | Help |  |
|                       | Add OL     | T Connectio | )n      | 2        |               |         |      |  |
| 2                     | Discove    | er OLTs     |         |          |               |         |      |  |
|                       |            |             |         | -        |               |         |      |  |
| _                     |            |             |         |          |               |         |      |  |
| 1                     | Add OLT    | Connection  | 1       |          |               | ×       |      |  |
| :                     | System Na  | me: (None)  |         |          |               |         |      |  |
|                       | Ethernet   | Serial Port | via TCP | Built-In | Serial Port   |         |      |  |
|                       | Host IP:   | 192.168.1.1 | 00      | > Po     | rt: 14113     | *       |      |  |
|                       | OLT IP:    | 192.168.1.1 | 01      | > Po     | rt: 14113     | *       |      |  |
|                       | 3          |             | 4       |          | K <u>C</u> an | cel     |      |  |
| -                     |            |             |         |          |               |         |      |  |

3.8. Se todos os parâmetros foram configurados corretamente a OLT ficará online.

| 🎹 Te     | Teknovus EPON System C230 23/07/2021 07:48:45                                                       |                                                |               |                            |         |         |      |
|----------|----------------------------------------------------------------------------------------------------|------------------------------------------------|---------------|----------------------------|---------|---------|------|
| File     | Connectio                                                                                           | n Utiliti                                      | es Tools      | Debug                      | Window  | Plugins | Help |
| Teste    | •                                                                                                   |                                                |               |                            |         |         |      |
|          | LT [TK3723]: M<br>PON 0<br>PON 1<br>Unassociated<br>Domains<br>Add Doma<br>C Add Doma<br>Export Dor | IAC=785C7<br>Links<br>in<br>nain(s)<br>nain(s) | 250ED58       |                            | * III + |         |      |
|          |                                                                                                    |                                                | Expand A      | Collaps                    | e All   |         |      |
| Displa   | ay Messages F                                                                                       | rom: 👿 H                                       | lost: 192.168 | .1.101 🔽 1                 | Teste   |         |      |
|          | Time 🔺                                                                                              | Tag                                            |               |                            | N       | lessage |      |
| -        | 07:48:45:874                                                                                        | 16                                             | Get List of B | locked Links               | s <69>  |         |      |
| <b>→</b> | 07:48:45:879                                                                                        | 17                                             | Get All Dom   | ains <381>                 |         |         |      |
| 5        | 07:48:45:884                                                                                        | 1/                                             | Get All Dom   | ains <381><br>inations <40 | 175     |         |      |
| -        | 07:48:45:896                                                                                        | 18                                             | Get All Dest  | nations <40                | 17>     |         |      |

# 2. Adicionando ONU na OLT

**2.1.** Antes de conectar a ONU na OLT, certifique-se de que a potência de recepção esteja entre -7dBm à -27dBm, caso a OLT não reconhecerá a ONU.

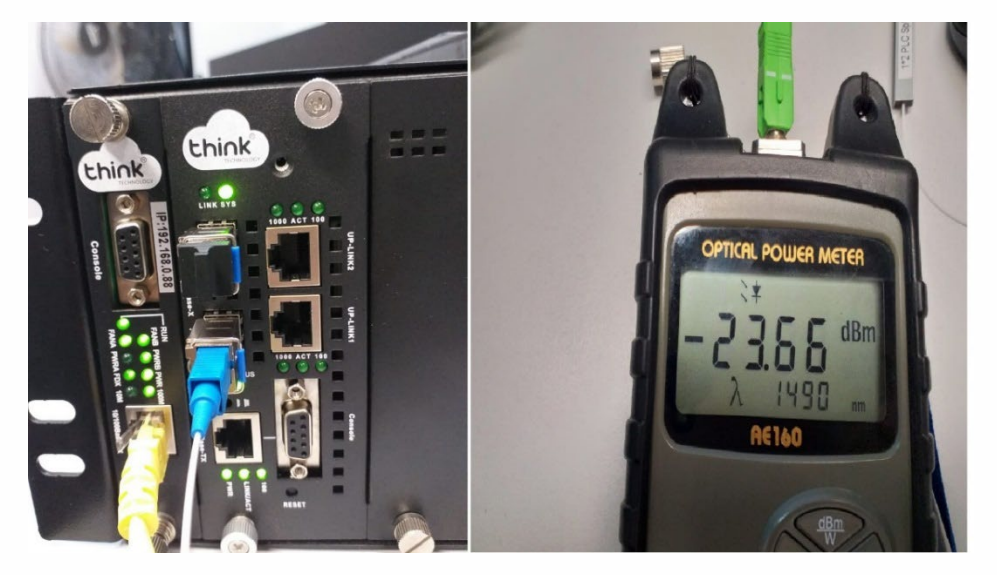

**2.2.** Conectar a fibra na ONU e verificar o LED da PON, neste momento deve estar estabilizado. Caso contrário não irá funcionar.

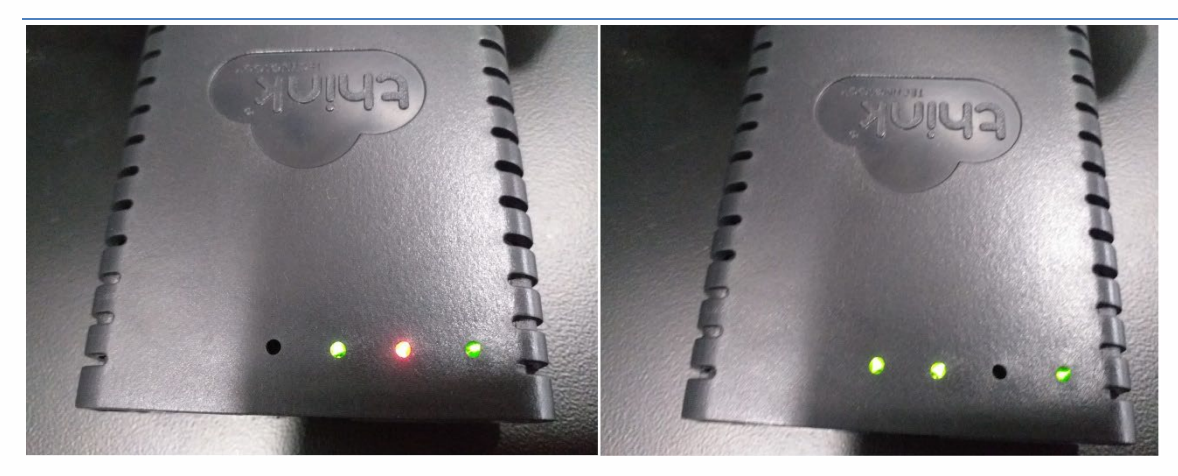

ONU aguardando a fibra

ONU com a fibra conectada

OBS: Não é necessária nenhuma configuração para autorização das ONUs, a OLT reconhecerá automaticamente.

guia-de-acesso-teknovus-e-configuração-giga-e-sla\_rev00

| TT Tek       | novus EPON Sys                                                | stem C23                | 30 23/0         | 7/2021 09 | :04:20 |         |      |
|--------------|---------------------------------------------------------------|-------------------------|-----------------|-----------|--------|---------|------|
| File         | Connection                                                    | Utilities               | Tools           | Debug     | Window | Plugins | Help |
| Host: 1      | 92.168.1.101                                                  |                         |                 |           |        |         |      |
| ● OL'<br>- ♥ | T [TK3723]: MAC<br>PON 0<br>0 0: ONU [TK4F                    | =785C7250<br>50]: MAC=E | EA28<br>0E8E655 | D297      |        |         |      |
| - ¥<br>(     | PON 1<br>D 0: ONU [TKE6<br>Unassociated Lin                   | B9]: MAC=E<br>ks        | E0E8E6B\$       | DA87      |        |         |      |
| - 0          | Domains<br>③ Add Domain<br>— Import Domair<br>⇒ Export Domair | n(s)<br>n(s)            |                 |           |        |         |      |
|              | K Clear All Dom                                               | ains                    |                 |           |        |         |      |

#### 3. Configurando Gigabit na ONU

Para os modelos de OLT **TK HA7120 e TK HA7110** é necessário configurar manualmente. Com este procedimento não precisa configurar uma ONU por vez, será aplicado para todas que estão na rede, com apenas uma. Ao adicionar uma nova ONU, deverá aplicar novamente, para que a OLT reconheça Gigabit nesta nova ONU conectada.

Obs: Alguns modelos de ONU não aparecem o parâmetro SLA para a configuração Gigabit, neste caso entrar em contato com o suporte para realizar a configuração.

3.1. Para habilitar uma ONU para trafegar Gigabit, clique na seta ao lado esquerdo da ONU, entre no Link Mac -> SLA-> EPON Ingress SLA (sentido upstream) -> na janela "Maximun Bandwidth" altere o valor de 100 para 1000 mbps, no botão Apply clique na seta a direita e escolha a opção "Apply to the all links on network" e aplique as configurações. Após realizar essa configuração será aplicado para todas a ONUs conectadas na sua rede.

| LL File Connection Utilities Tools Debug                                                                                                    | <u>Window</u> Plugins <u>H</u> elp                                                                                                    |                                                                                                    |
|----------------------------------------------------------------------------------------------------|----------------------------------------------------------------------------------------------------|----------------------------------------------------------------------------------------------------|
| Host: 192.168.1.101                                                                                                    | Teknovus Features                                                                                                    | Upstream Link-Based Service-Level Agreement Settings                                                                                                    |
| OLT IFK3723; MAC-785C72507184<br>♥ PON0<br>♥ PON0<br>♥ PON0<br>♥ PON1<br>♥ Domains<br>● Add Domains<br>● Export Domain(s)<br>♥ Clear All Domains                                                                                                    | Luck/ONU Info<br>Active Alarma<br>SLA<br>FPON Express SLA (DBA)<br>FPON Express SLA<br>Brook Spress SLA<br>Brook Spress SLA<br>Brook State<br>ONU State<br>ONU State Alarma<br>- ONU State Alarma<br>- ONU State Alarma<br>- ONU State Alarma<br>- ONU State Alarma<br>- ONU State Alarma<br>- ONU State Alarma<br>- ONU State Alarma<br>- DNU State Alarma<br>- DNU State | SLA Mode: <ul> <li>Total mumbers</li> <li>Total mumbers</li> <li>Total mumbers<!--</td--></li></ul> |
|                                                                                                    | Apply Apply to all                                                                                                    | links on ONIL                                                                                                    |
| Expand All Co                                                                                                    | Ilapse All Apply to all                                                                                                    | Entre on Natural                                                                                                    |
| Time 🔺 Tag                                                                                                    | Message Apply to all                                                                                                    |                                                                                                    |
| ⇒ 07:57:02:321 32 Get Link SLA <396><br>⇔ 07:57:02:323 32 Get Link SLA <396><br>Get Link SLA <396><br>Get Link SLA <396> | Apply to lin<br>Apply to so                                                                                                    | nk 0 on all ONUs<br>me                                                                                                    |

3.2. Para habilitar uma ONU para trafegar Gigabit clique na seta ao lado esquerdo da ONU entre no Link Mac -> SLA -> EPON Engress SLA (sentido downstream) ->na janela "Maximun Bandwidth" altere o valor de 100 para 1000 mbps, no botão Apply clique na seta a direita e escolha a opção "Apply to the all links on network" e aplique as configurações. Após realizar essa configuração será aplicado para todas a ONUs conectadas na sua rede.

| Teknovus EPON System C230 01/10/2020 07:48:40 - [Link: MAC=E                                                                                                    | 0E8E609F1A6, LLID=3C00]                                                                                                    |                          |
|----------------------------------------------------------------------------------------------------|----------------------------------------------------------------------------------------------------|--------------------------|
| LL File Connection Utilities Tools Debug Window Plug                                                                                                    | ins Help                                                                                                    | _ @ ×                    |
| Host: 192.168.1.101<br>● OLT (TK3723): MAC~795C72507184<br>● PON 0<br>■ ● PON 0<br>■ ● PON 0<br>■ OLI (TK3723): MAC~8058E609E1A6<br>■ OLI (TK4550): MAC~8058E609E1A6<br>■ PON<br>■ OLI (TK4550): MAC~8058E609E1A6<br>■ PON<br>■ OLI (TK4550): MAC~8058E609E1A6<br>■ OLI (TK4550): MAC~8058E609E1A6<br>■ OLI (T | s Features<br>NU Info<br>Alarms<br>Nu Info<br>Alarms<br>Ni figress SLA<br>Negress SLA<br>Pratans<br>Stats<br>Stats Alarms<br>Mode<br>Abilities<br>Audit<br>y<br>Management<br>P<br>minig | Delete SLA Advanced Mode |
| Expand All Collapse All                                                                                                    | Apply to all links on ONU 5                                                                                                    | ▼ ← Go                   |
| Time 🔺 Tag Message                                                                                                    | Apply to all links on Network                                                                                                    | A                        |
| → 07:57:02:321 32 Get Link SLA <396>                                                                                                    | Apply to link 0 on all ONUs                                                                                                    |                          |
| ← 07:57:02:523 32 Get Link SLA <385><br>→ 07:57:03:782 33 Get Queue SLA <383>                                                                                                    | Apply to some                                                                                                    |                          |

Obs.: Esta configuração quando a OLT é desligada, ela não fica salva, deverá configurar novamente.

# 4. Adicionando SLA na ONU

Algumas ONUs não aparecem o SLA, conforme a imagem abaixo:

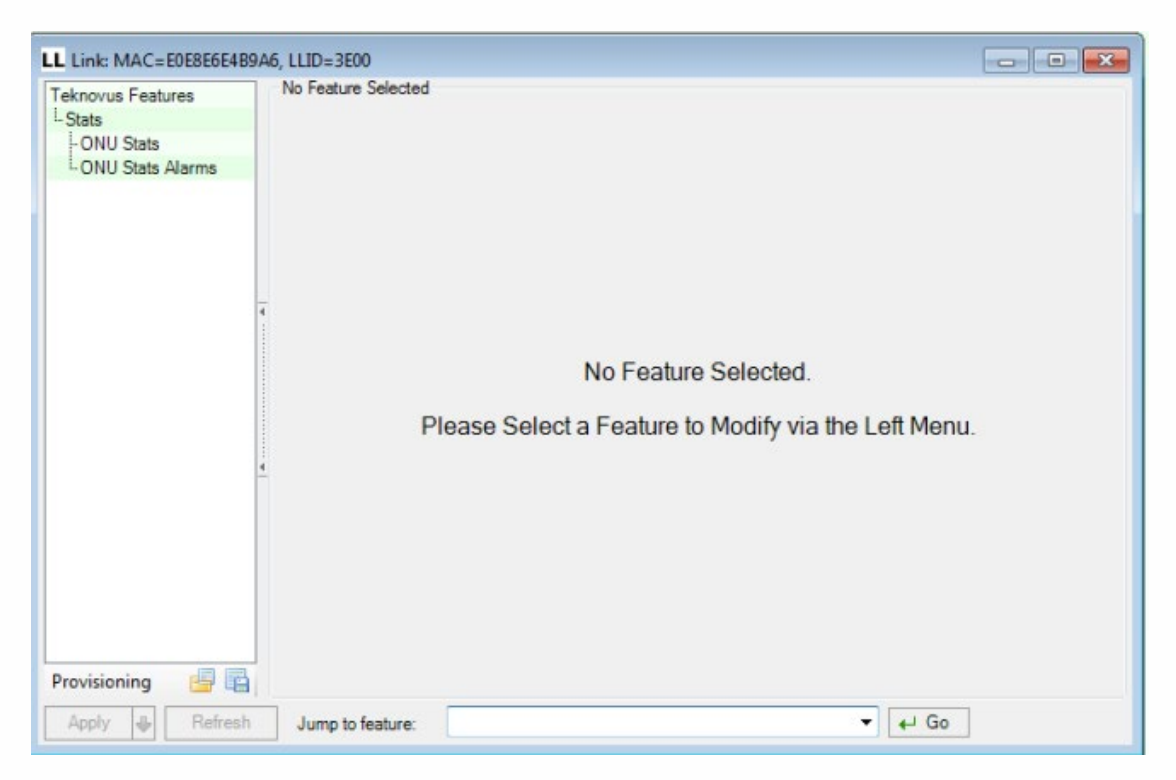

**4.1.** Com a ONU/ONT registrada na OLT, será mostrado o ID, no exemplo abaixo TK004C. Para o procedimento será utilizado somente os 4 últimos dígitos. Fechar o Teknovus para realizar o procedimento.

| T Tek                                                        | novus EPON Sys                                                                                                    | stem C23                                             | 30 15/0          | 9/2022 08 | 3:10:30 |         |      |
|--------------------------------------------------------------|----------------------------------------------------------------------------------------------------|------------------------------------------------------|------------------|-----------|---------|---------|------|
| File                                                         | Connection                                                                                                    | Utilities                                            | Tools            | Debug     | Window  | Plugins | Help |
| Host: 1                                                      | 192.168.1.101                                                                                                    |                                                      |                  |           |         |         |      |
| 4 OL<br>- 4<br>- 4<br>- 4<br>- 4<br>- 4<br>- 4<br>- 4<br>- 4 | T [TK3723]: MAC<br>PON 0<br>0: ONU [T 00<br>PON 1<br>Unassociated Lin<br>Domains<br>Add Domain<br>Import Domain<br>Export Domain<br>Clear All Dom | =785C7250<br>4C] MAC=E<br>ks<br>n(s)<br>n(s)<br>ains | 8FC8<br>E0E8E6E4 | 4B9A6     |         |         |      |

### 4.2. Abrir a pasta dados

| 퉬 data      | 16/07/2022 11:49 | Pasta de arquivos |       |
|-------------|------------------|-------------------|-------|
| T PcHostGui | 24/06/2009 22:57 | Aplicativo        | 47 KB |
| 📄 readme    | 24/06/2009 22:57 | Documento de Te   | 2 KB  |

### 4.3. Editar o arquivo Settings

| Le configs                  | 09/05/2022 14:36                                                        | Pasta de arguivos     |          |
|-----------------------------|-------------------------------------------------------------------------|-----------------------|----------|
| l plugins                   | 20/07/2022 11:26                                                        | Pasta de arquivos     |          |
| tkp                         | 20/07/2022 11:26                                                        | Pasta de arquivos     |          |
| AutoPacker.dll              | 31/07/2010 00:45                                                        | Extensão de aplica    | 40 KB    |
| Be.Windows.Forms.HexBox.dll | 31/07/2010 00:46                                                        | Extensão de aplica    | 68 KB    |
| check                       | 26/03/2010 07:28                                                        | Arquivo de script     | 2 KB     |
| ComtrolControl.dll          | Descrição do arquivo: DevAge.Con                                        | e plica               | 24 KB    |
| DevAge.Core.dll             | Empresa: Davide Icardi http://www<br>Versão do arquivo: 4.11.3304.33528 | /devage.com/<br>plica | 88 KB    |
| DevAge.Windows.Forms.dll    | Data da criação: 26/03/2010 07:28                                       | plica                 | 156 KB   |
| dotNetFx35setup             | Tamanho: 88,0 KB                                                        |                       | 2.803 KB |
| FrameLib.dll                | 31/07/2010 00:46                                                        | Extensão de aplica    | 155 KB   |
| FrameParsing.dll            | 31/07/2010 00:45                                                        | Extensão de aplica    | 100 KB   |
| GenericSerialPort.dll       | 31/07/2010 00:45                                                        | Extensão de aplica    | 24 KE    |
| ICSharpCode.SharpZipLib.dll | 26/03/2010 07:28                                                        | Extensão de aplica    | 188 KE   |
| IniFormat.dll               | 31/07/2010 00:46                                                        | Extensão de aplica    | 28 KE    |
| 🗟 log4net.dll               | 26/03/2010 07:28                                                        | Extensão de aplica    | 264 KE   |
| OLTCommunicationLib.dll     | 31/07/2010 00:46                                                        | Extensão de aplica    | 520 KE   |
| S Panels.dll                | 31/07/2010 00:47                                                        | Extensão de aplica    | 1.464 KE |
| 🛙 pchostgui_exec            | 31/07/2010 00:47                                                        | Aplicativo            | 512 KE   |
| PcHostGuiLibs.dll           | 31/07/2010 00:46                                                        | Extensão de aplica    | 413 KE   |
| PcHostGuiPSConfig.conf      | 10/08/2022 14:45                                                        | Arquivo CONF          | 1 KE     |
| PersEditorPrefs             | 05/08/2022 07:45                                                        | Parâmetros de co      | 1 KB     |
| PersonalityEditor.dll       | 31/07/2010 00:47                                                        | Extensão de aplica    | 540 KB   |
| PlaybackEditor              | 31/07/2010 00:46                                                        | Aplicativo            | 212 KE   |
| SerialPort.dll              | 31/07/2010 00:45                                                        | Extensão de aplica    | 40 KE    |
| settings                    | 13/09/2022 14:24                                                        | Parâmetros de co      | 3 KB     |
| SharedControls.dll          | 31/07/2010 00:46                                                        | Extensão de aplica    | 495 KB   |
| SocketServer                | 31/07/2010 00:45                                                        | Aplicativo            | 15 KB    |
|                             |                                                                         |                       |          |

**4.4.** Na última linha do arquivo settings, inserir o seguinte comando 004C=3701, após salvar, fechar o arquivo.

# 5. CONTROLE DE REVISÃO

| REVISÃO | DESCRIÇÃO            | DATA     |
|---------|----------------------|----------|
| 00      | CRIAÇÃO DO DOCUMENTO | 21/10/21 |

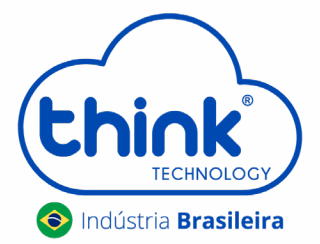